# **/ ARISTON NET** LA APP QUE HACE MÁS INTELIGENTE A TU CALDERA

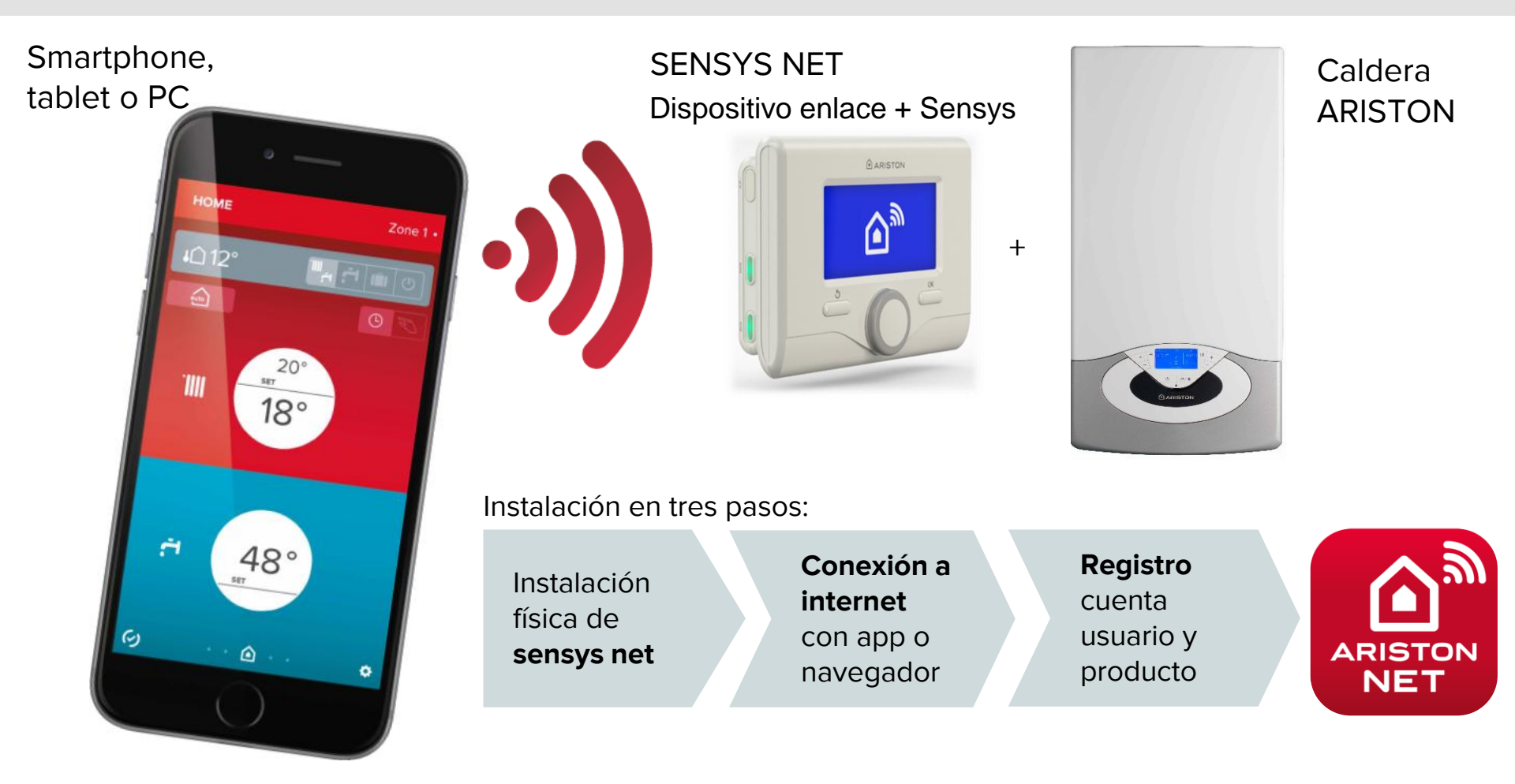

Instalación física de **sensys net** 

1. Fijar a la pared la placa de soporte con dos tornillos

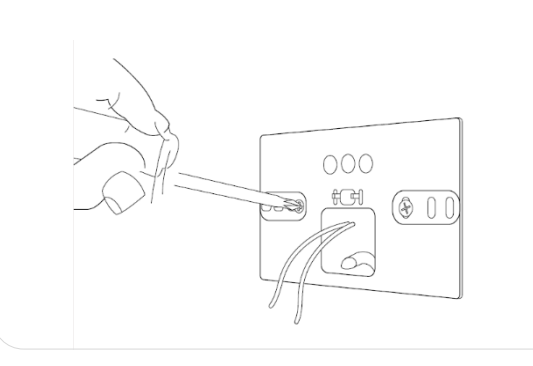

2. Fijar el dispositivo de enlace temporalmente en ganchos

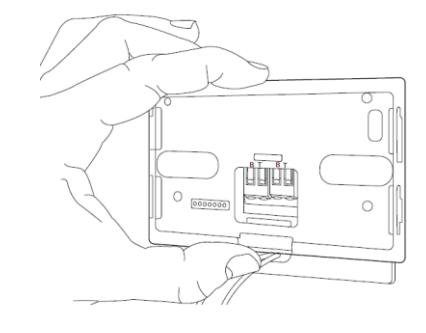

3. Conectar los 2 hilos del BUS (atención con la polaridad)

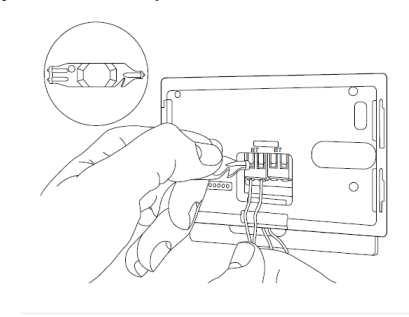

4. Girar dispositivo enlace y fijarlo a pared haciendo presión

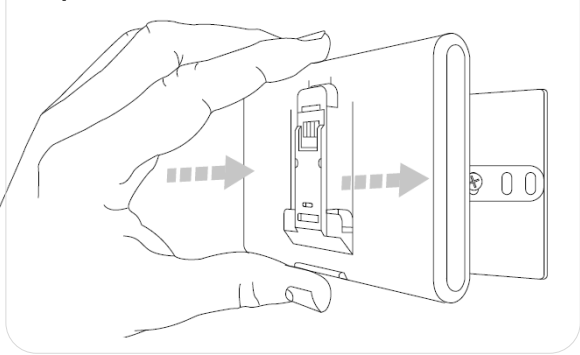

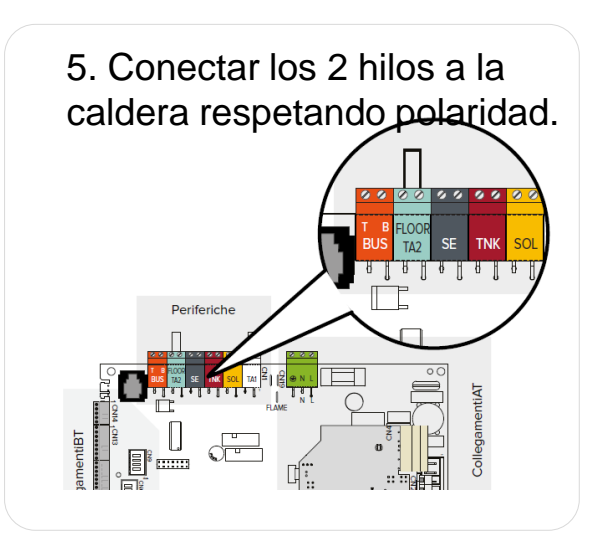

6. Colocar sensys sobre la base del dispositivo de enlace.

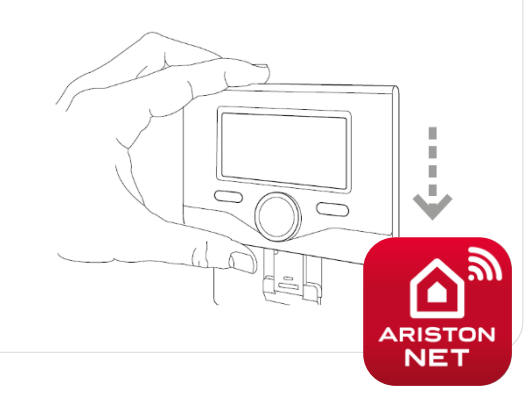

**Conexión a internet** con app o navegador

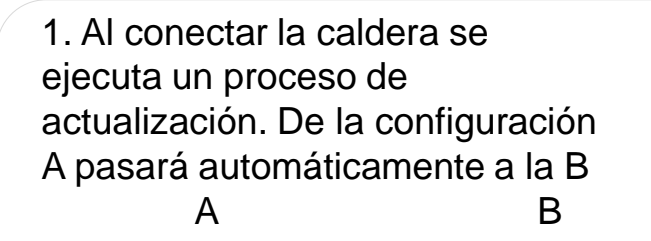

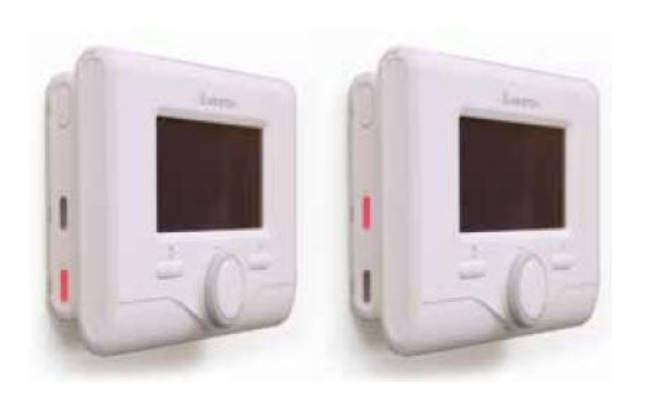

2. Mantener presionado 5 seg el botón superior. El botón superior pasará de rojo a verde intermitente.

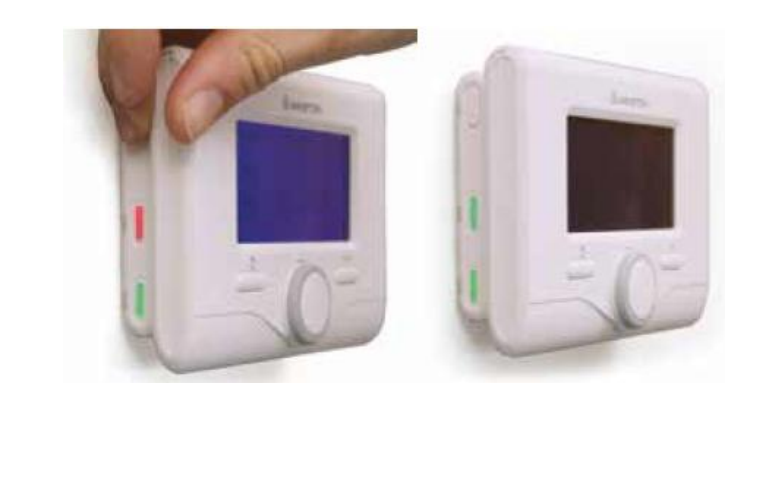

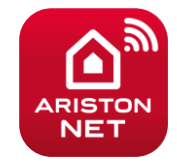

### Conexión a internet con app o navegador

Opción Android 🌻

**3**. A través del móvil seleccione la red Wifi "Remote GW Thermo"

| ione  | F 🗟 🛛                                                                                                    | <u>2</u>                    | } 📢 🛜 🔏 59% 💼  | 17:49 |                                                                                                    | ā 🖄                                | 🛜 🔏 59% 🛑   | 17:50 |
|-------|----------------------------------------------------------------------------------------------------|-----------------------------|----------------|-------|----------------------------------------------------------------------------------------------------|------------------------------------|-------------|-------|
| ermo" | <i>←</i> \                                                                                                    | Wi-Fi                       |                | ÷     | <ul><li>← \</li></ul>                                                                                                    | ∕Vi-Fi                             |             | :     |
|       | Smart network switch<br>Cambiar automáticamente entre<br>redes móviles y Wi-Fi para mantener<br>una conexión de Internet estable. |                             |                |       | Smart network switch<br>Cambiar automáticamente entre<br>redes móviles y Wi-Fi para mantener<br>una conexión de Internet estable. |                                    |             |       |
|       | Redes Wi-Fi                                                                                                    |                             |                |       | Redes Wi-Fi                                                                                                    |                                    |             |       |
|       | <b>a</b>                                                                                                    | ARISTON<br>Conectado        |                |       | ((r                                                                                                    | Remote Gw<br>Conectado             | Thermo      |       |
|       | (î;                                                                                                    | <b>Remote G</b><br>Guardado | w Thermo       |       | <b>A</b>                                                                                                    | <b>ARISTON</b><br>Guardado, Proteg | gido        |       |
|       | ((1-                                                                                                    | <b>Crestron</b><br>Abierta  |                |       | ((;                                                                                                    | <b>Crestron</b><br>Abierta         |             |       |
|       |                                                                                                    | <b>AMN</b><br>Protegido (WP | PS disponible) |       |                                                                                                    | <b>AMN</b><br>Protegido (WPS d     | disponible) |       |
|       |                                                                                                    | 15 6                        |                |       |                                                                                                    |                                    |             |       |

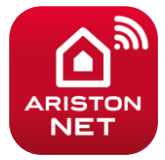

Opción Android 🖷

4. Acceda al navegador e introduzca el link 192.168.1.1. Rellene los campos de su red doméstica (nombre wifi de la vivienda y password de esta) y pulse confirmar

#### con app o navegador 🖬 F 🖾 🖻 🛜 🖌 58% 🛑 17:52 🖬 F 🖓 🖄 🗿 🖌 59% 🛑 17:51 192.168.1.1 1 192.168.1.1 1 : ease insert below access point data and press **Confirm!** button in orde to proceed with first configuration. SSID List: ARISTON ▼ SSID: ARISTON SSID List: -- Manual -- 🔻 Authentication: Wpa & Wpa2 Person SSID: Authentication: Open • Authentication Type: Open 🔻 Open 🔻 Authentication Type: Password: ••••• Password: DNS/DHCP: ON 🔻 DNS/DHCP: ON 🔻 Static IP Address: Network Mask: Static IP Address: Gateway Address: Network Mask: DNS Address: Gateway Address: DNS Address: Confirm! Confirm!

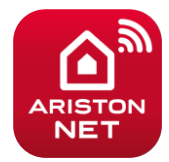

Conexión a internet

### Opción Android 🖷

**5**, La pantalla desaparecerá indicando lo mostrado en la imagen a continuación, eso indicará que el proceso ha sido correcto.

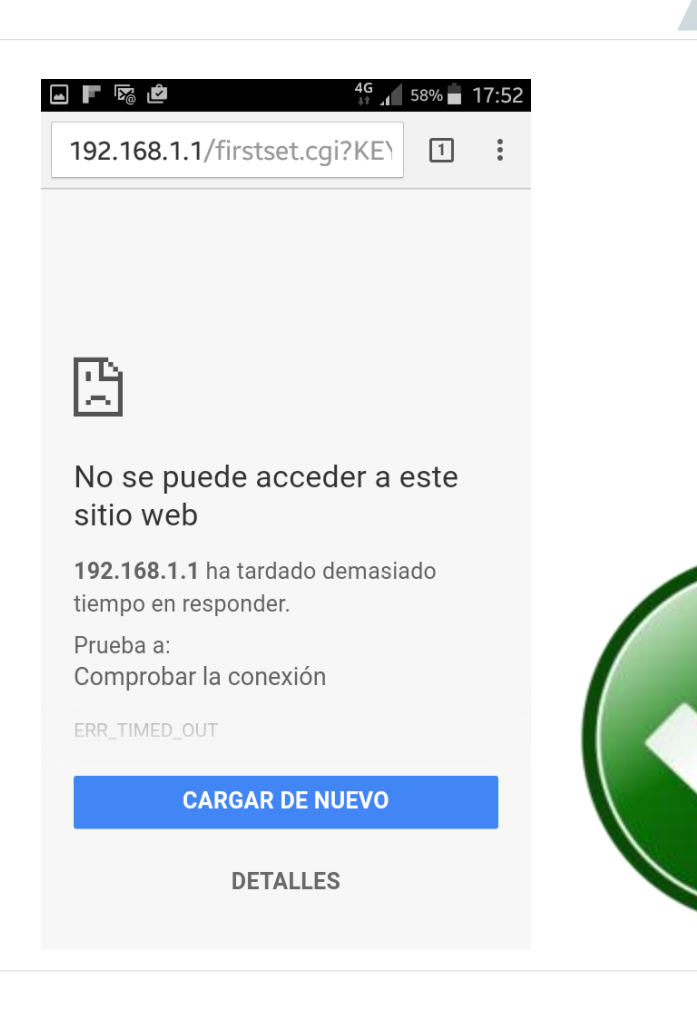

### **Conexión a internet** con app o navegador

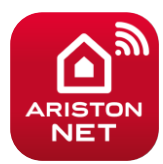

#### navegador Opción iOS ios ●●●○○ vodafone ES 🗢 11:55 ●●●○○ vodafone ES 4G 11:55 1 97 % 🔳 1 97 % 3. A través del móvil seleccione Wi-Fi Wi-Fi Ajustes Ajustes la red Wifi "Remote GW Thermo" Wi-Fi Wi-Fi ARISTON Remote Gw Thermo • ≈ (i) **≈** (i) Recomendación de seguridad Recomendación de seguridad SELECCIONA UNA RED... SELECCIONA UNA RED... AMN • ≈ (i) AMN **≜** <del>?</del> (i) **▲** ≈ (i) Crestron **२** (i) ARISTON Remote Gw Thermo **२** (i) **≈** (i) Crestron Otra... Otra... Preguntar para acceder Preguntar para acceder Se accederá automáticamente a las Se accederá automáticamente a las redes conocidas. Si no hay ninguna red redes conocidas. Si no hay ninguna red conocida disponible, deberás conocida disponible, deberás

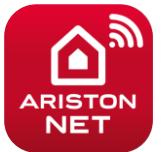

**Conexión a internet** con app o navegador

### Opción iOS

**4**. Acceda al navegador e introduzca el link 192.168.1.1. Rellene los campos de su red doméstica (nombre wifi de la vivienda y password de esta) y pulse confirmar

| ••• $\circ\circ$ vodafone ES $\widehat{\boldsymbol{\varsigma}}$ | 17:38       | 1 93 % 🔳 |
|-----------------------------------------------------------------|-------------|----------|
|                                                                 | 192.168.1.1 | C        |

#### Ariston

Please insert below access point data and press Confirm! button in order to proceed with first

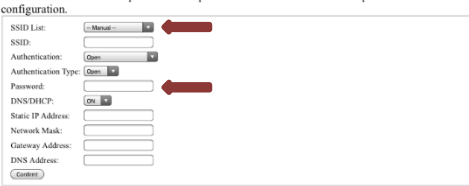

ſĴ

 $\square$ 

Г

Conexión a

**internet** con app o navegador

Please insert below access point data and configuration.

| SSID List:           | ARISTON |
|----------------------|---------|
| SSID:                |         |
| Authentication:      | Open    |
| Authentication Type: | Open 🔽  |
| Password:            | ••••••  |
| DNS/DHCP:            | ON V    |
| Static IP Address:   |         |
| Network Mask:        |         |
| Gateway Address:     |         |
| DNS Address:         |         |
| Confirm!             |         |

ſŶ

 $\square$ 

h

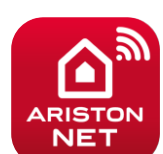

**Conexión a internet** con app o navegador

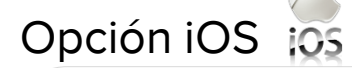

**5**, La pantalla desaparecerá indicando lo mostrado en la imagen a continuación, eso indicará que el proceso ha sido correcto.

| ●●●●○ vodafone ES 🗢 | 17:46       | 7 93 % 🔳 |
|---------------------|-------------|----------|
|                     | 192.168.1.1 | C        |

Safari no puede abrir la página porque se ha interrumpido la conexión de red.

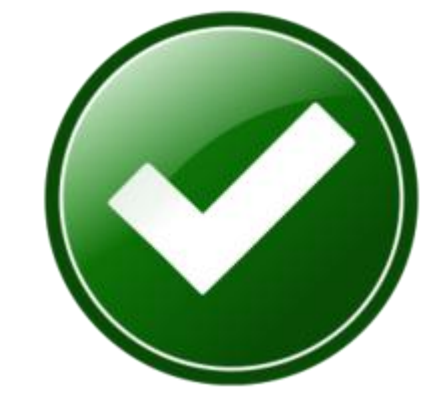

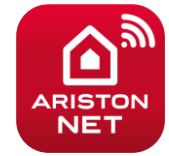

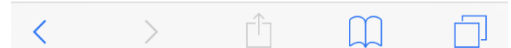

**Conexión a internet** con app o navegador

**6**, Verificar que las luces quedan encendidas igual que la imagen.

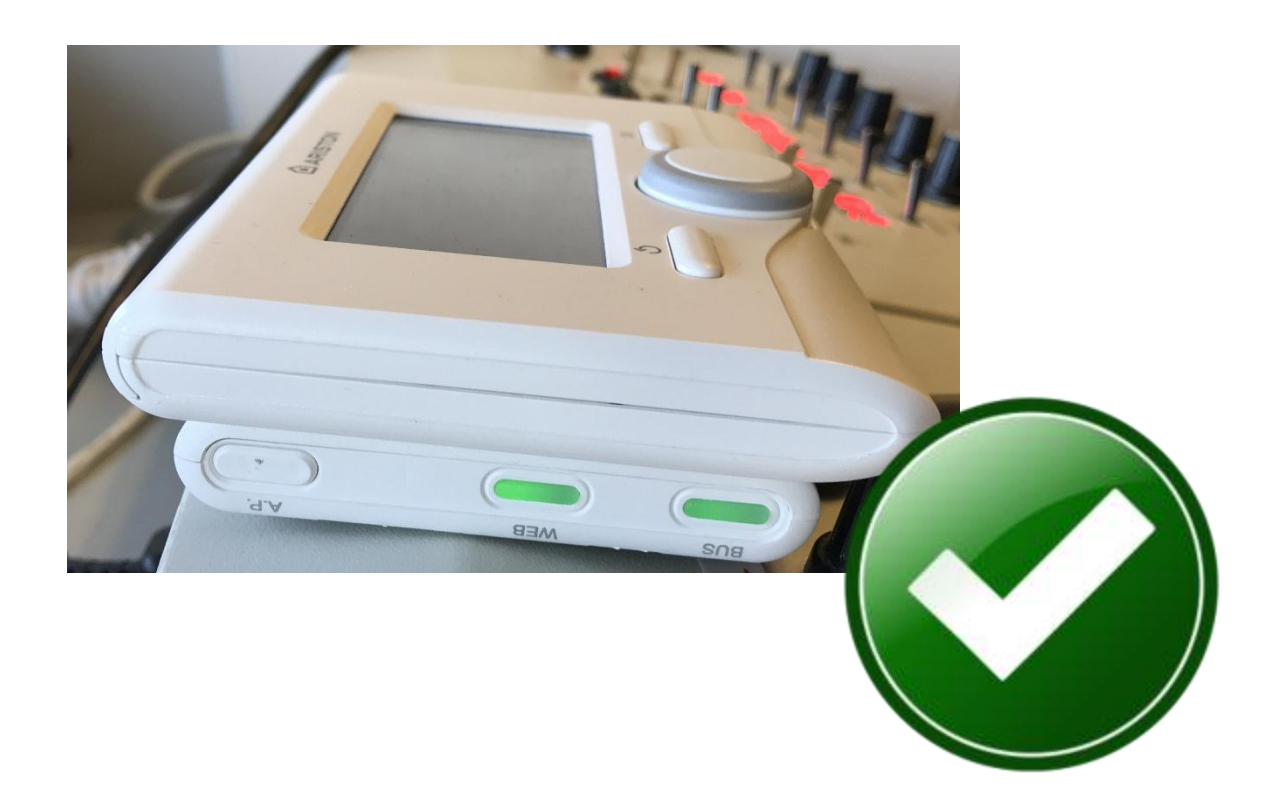

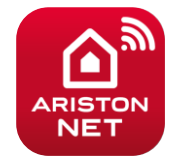

### Registro cuenta usuario y producto

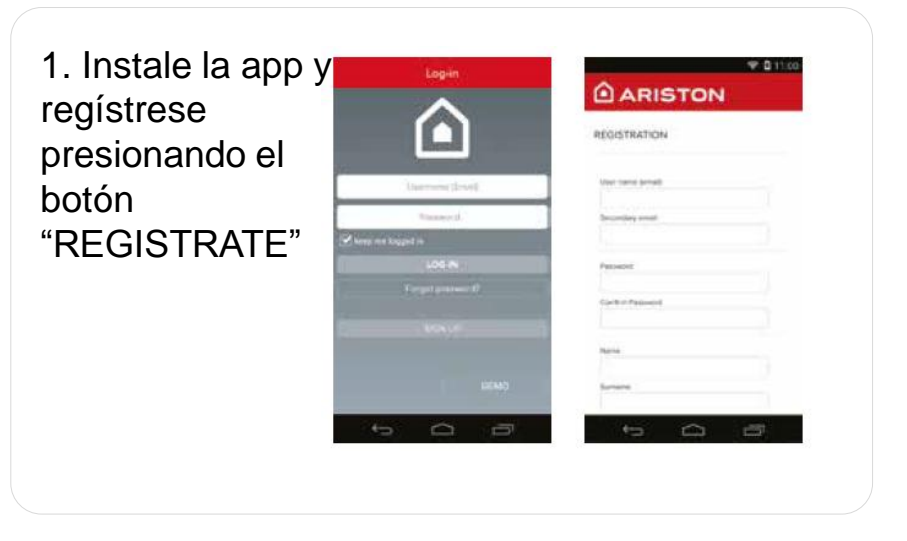

2. Recibirás un email a tu correo para activar tu usuario a través de un link

| - 11 64                           | 38.41                                               |                          | -        |
|-----------------------------------|-----------------------------------------------------|--------------------------|----------|
| Lotrate                           |                                                     |                          |          |
| Da remaply                        | netscheftsprail zw                                  | - Palacia                | -1       |
| A Advantation                     | and the local data                                  |                          |          |
| Corferna re                       | gistrazione al serv                                 | vizio Aristor            | 0        |
| Del mugger 20                     | 15.71.78                                            |                          |          |
| Series Arrent                     | Red Ulterite.                                       |                          |          |
| an paraturnati<br>Nel, t pregione | is regard servers the loc<br>of efficiency to begin | nijur Adytem<br>eta bia- |          |
| -                                 | -                                                   |                          |          |
| and an and a state of             | IN THE ADARD                                        | ANDIO                    |          |
| EDAVEAPETI DE<br>DECEMBET MINES   | NERGERBACKERN LÄGA<br>MARKADELEH SA 1875            | 1100 A.A.B.* 185         | 63<br>68 |
| PARTY OF A SALES                  | INFERING A LOCKASOR                                 | ed-rosttppr              | 14       |
| PER NORMAL STREET                 | CC THE PLACE IN THE                                 | PRESS PRESS              | 611      |
| BREAT OCCUPANT                    | R MACRETONNE TOURIN AN<br>AT KADIS Y KARTE (SCHER   | IC YOUR DATE             | 12       |
|                                   |                                                     |                          |          |
|                                   |                                                     |                          | -        |

3. El link de confirmación abre una pantalla donde introducir el número de serie del dispositivo

SN 000000000000

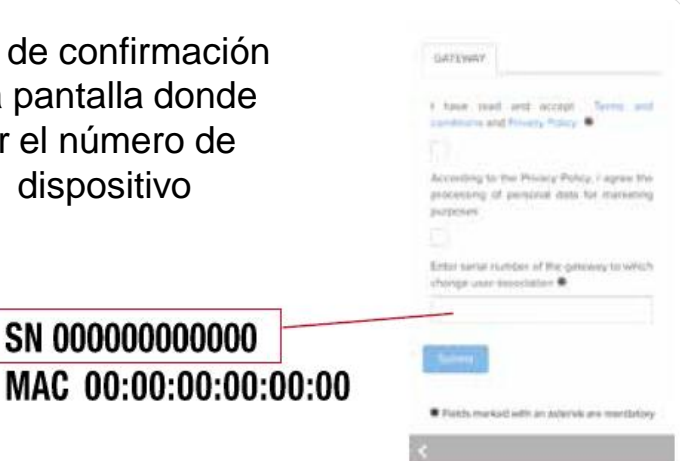

4. Acceda al app con su nombre de usuario y contraseña y ya puede usar Ariston net

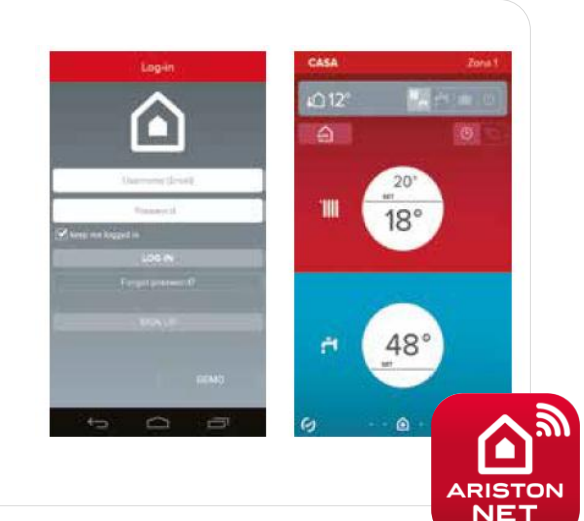

### / Donde encontrar clave wifi

Conectar con la red doméstica del usuario

El usuario de la vivienda nos proporcionará su clave wifi para poder conectar el Sensys Net a su red. Esta clave viene por defecto en la pegatina plateada de la parte trasera del router. Si por lo contrario el propietario de la red ha modificado esta, tendrá que proporcionárnosla.

Por confianza y tranquilidad del usuario, se puede realizar desde su Smartphone los pasos indicados.

A continuación unos ejemplos de donde encontrar la clave en el propio router:

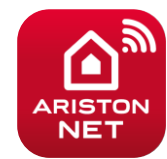

### / Donde encontrar clave wifi

### Conectar con la red doméstica del usuario

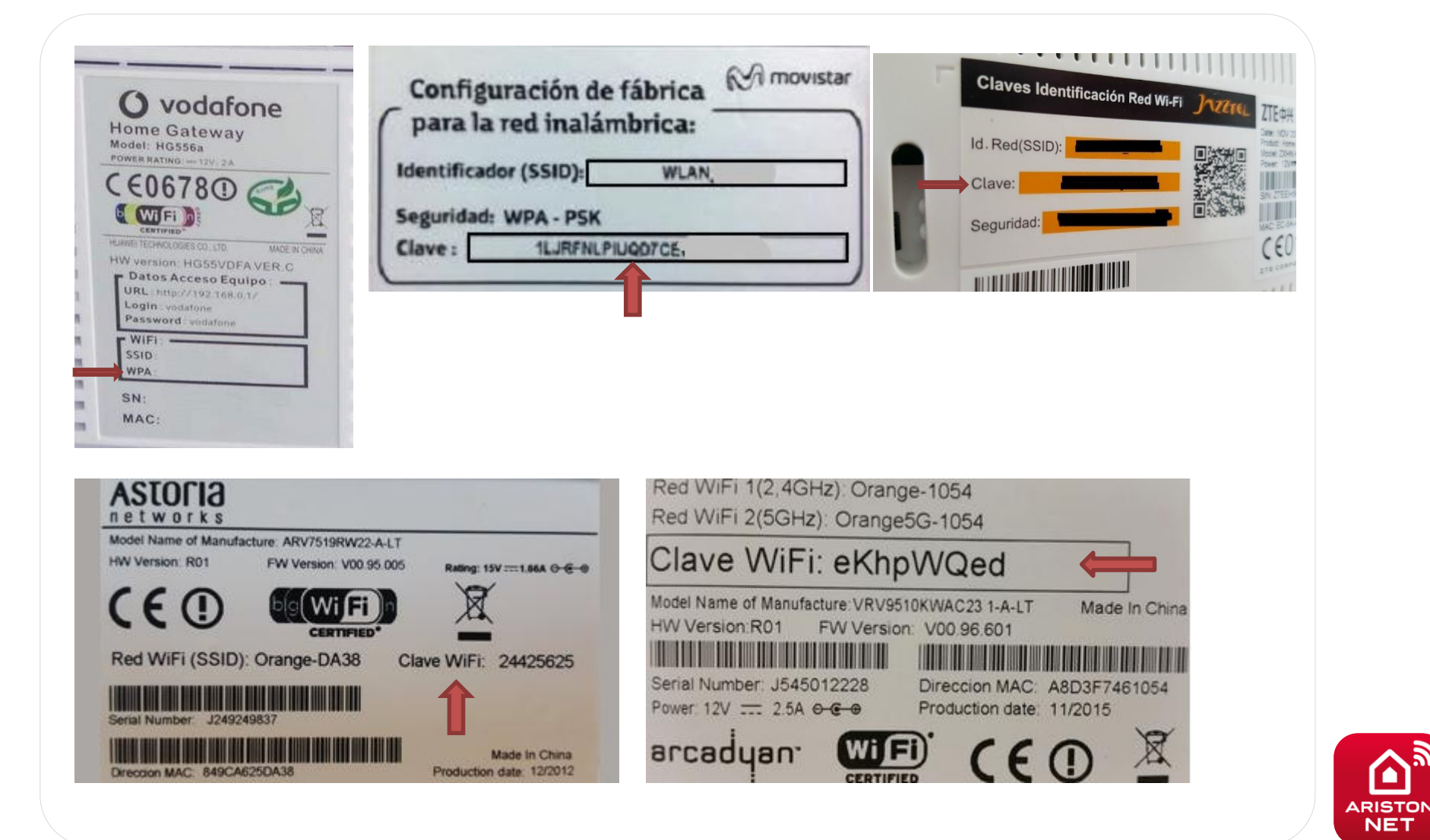